## Odabir studija

Odabirom opcije *Upis godine* otvara se prozor *Upis godine > Izbor studija* kroz koji student odabire studij za koji želi napraviti upis godine.

| Upis godine > Izbor studija                                                       |           |
|-----------------------------------------------------------------------------------|-----------|
| SVEUČILIŠNI PREDDIPLOMSKI STUDIJ HRVATSKI JEZIK I KNJIŽEVNOST<br>(JEDNOPREDMETNI) |           |
| Nastavite upis na ovom studiju<br>Odaberi                                         |           |
|                                                                                   | 2019.01.4 |

Slika 1. Odabir studija za upis

Nakon odabira studija, student može vidjeti osnovne podatke vezane za prikazani studij te smjerove (ako postoje) koje može pregledati i odabrati za upis.

| Upis godine > Studiji/smjerovi                |                  | Generirano: 12.2.2019. 15:40 |  |
|-----------------------------------------------|------------------|------------------------------|--|
| Hrvatski jezik i književnost (jednoprodmetni) |                  |                              |  |
| Nastavna godina                               | 1                |                              |  |
| Način upisa                                   | prvi upis        |                              |  |
| Temelj financiranja                           | osobne potrebe   |                              |  |
| Plaćanje                                      | da               |                              |  |
| Ukupno za upis                                | 0.0 ECTS-a       |                              |  |
| Ukupno treba upisati                          | 30.0 - 35.0 ECTS |                              |  |
| Možete upisati:                               |                  |                              |  |
| Hrvatski jezik i književnost (jednopredmetni) | Upiši            | Odaberi                      |  |
|                                               |                  |                              |  |
|                                               |                  |                              |  |
| 2019.01.4                                     | srce             |                              |  |

## Upis obveznih predmeta

Pri upisu godine upisuju se predmeti iz zimskog semestra, pri čemu student mora ispuniti kvotu za upis predmeta iz zimskog semestra. Kvota za upis semestra definira se u obliku najmanjeg i najvećeg opterećenja u ECTS bodovima koje student može imati u pojedinom semestru.

Predmeti za semestar: 3

| Obavezni predmeti                                                               |                                                                                                    |         |
|---------------------------------------------------------------------------------|----------------------------------------------------------------------------------------------------|---------|
| Pregled obveznih predmeta                                                       |                                                                                                    | Odaberi |
| Izborni predmeti                                                                |                                                                                                    |         |
| Centar za jadranska onomastička istraživanja - preddipl., dipl., integ. studiji | Broj ects bodova koje je potrebno odabrati: najmanje 0.0, a najviše 6.0.<br>Broj ects bodova koji su trenutno odabrani: 0.0.  | Odaberi |
| Izborni predmeti s drugih odjela za Zimski semestar                             | Broj ects bodova koje je potrebno odabrati: najmanje 0.0, a najviše 8.0.<br>Broj ects bodova koji su trenutno odabrani: 0.0.  | Odaberi |
| Izborni predmeti s matičnog odjela                                              | Broj ects bodova koje je potrebno odabrati: najmanje 5.0, a najviše 10.0.<br>Broj ects bodova koji su trenutno odabrani: 0.0. | Odaberi |
| Nastavničke kompetencije - diferencirani kurikulum                              | Broj ects bodova koje je potrebno odabrati: najmanje 0.0, a najviše 10.0.<br>Broj ects bodova koji su trenutno odabrani: 0.0. | Odaberi |
| Nastavničke kompetencije - jezgrovni kurikulum                                  | Broj ects bodova koje je potrebno odabrati: najmanje 0.0, a najviše 10.0.<br>Broj ects bodova koji su trenutno odabrani: 0.0. | Odaberi |
| Strani jezik CSJ - zimski semestar                                              | Broj ects bodova koje je potrebno odabrati: najmanje 0.0, a najviše 6.0.<br>Broj ects bodova koji su trenutno odabrani: 0.0.  | Odaberi |

Slika 2. Pregled obveznih i izbornih predmeta

Odabirom pregleda obveznih predmeta student može vidjeti sve ponuđene predmete na određenom smjeru te staviti kvačicu uz predmete koje želi upisati. Odabirom predmeta mijenja se trenutno upisana kvota. Kada se dostigne kvota za semestar, moguće je obaviti upis godine te se podatak o trenutno upisanoj kvoti prikazuje u zelenoj boji. Ako student odabere opciju *Upiši* dok ona svijetli crveno, javit će se poruka da kvota za upis nije zadovoljena.

| Upis godine > Studiji/smjerovi > Obavezni/izborni > Izbor predmeta<br>— |       |                  |        |             |           | Generirano: 12.2.2019. 15:43 |
|-------------------------------------------------------------------------|-------|------------------|--------|-------------|-----------|------------------------------|
| Hrvatski jezik i književnost (jednopredmetni)                           |       |                  |        |             |           |                              |
| Semestar                                                                |       | 3                |        |             |           |                              |
| Ukupno treba upisati                                                    |       | 30.0 - 35.0 ECTS |        |             |           |                              |
| Ukupno za upis                                                          |       | .0               |        |             |           |                              |
| Obavezni predmeti<br>Naziv                                              | Preda | avanja           | Vježbe | ECTS bodovi | 0         | Iznačeni svi predmeti 🖌      |
| Hrvatska usmena<br>književnost                                          | 150   |                  | 150    | 5.0         |           |                              |
| Starija hrvatska<br>književnost l                                       | 0     |                  | 300    | 5.0         |           |                              |
| Povijest hrvatskog                                                      | 150   |                  | 150    | 5.0         |           | <b>~</b>                     |
| književnog jezika<br>Svjetska književnost II                            | 150   |                  | 150    | 5.0         |           |                              |
|                                                                         |       |                  |        |             |           |                              |
|                                                                         |       |                  |        |             | ← Povrata | k na popis vrsta predmeta    |

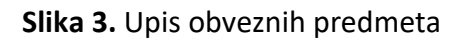

Nakon što su odabrani obvezni predmeti, odabirom povratka na popis vrsta predmeta napravljen je povratak na prethodni prozor koji sadrži podatke o ponudi obveznih i izbornih predmeta u pojedinim semestrima.

## Upis izbornih predmeta

Odabirom studija koji želi upisati studentu se nudi pregled obveznih i izbornih predmeta te mogućnost njihova upisa.

| Predmeti za semestar: 2                                                         |                                                                                                    |         |
|---------------------------------------------------------------------------------|----------------------------------------------------------------------------------------------------|---------|
| Obavezni predmeti                                                               |                                                                                                    |         |
| Pregled obveznih predmeta                                                       |                                                                                                    | Odaberi |
| Izborni predmeti                                                                |                                                                                                    |         |
| Centar za jadranska onomastička istraživanja - preddipl., dipl., integ. studiji | Broj ects bodova koje je potrebno odabrati: najmanje 0.0, a najvše 6.0.<br>Broj ects bodova koji su trenutno odabrani: 0.0.   | Odaberi |
| Izborni predmeti s drugih odjela za II. sem.                                    | Broj ects bodova koje je potrebno odabrati: najmanje 0.0, a najvšje 8.0.<br>Broj ects bodova koji su trenutno odabrani: 0.0.  | Odaberi |
| Izborní predmetí s matičnog odjela                                              | Broj ects bodova koje je potrebno odabrati: najmanje 5.0, a najvše 10.0.<br>Broj ects bodova koji su trenutno odabrani: 0.0.  | Odaberi |
| Nastavničke kompetencije - diferencirani kurikulum - ljetni semestar            | Broj ects bodova koje je potrebno odabrati: najmanje 0.0, a najvše 10.0.<br>Broj ects bodova koji su trenutno odabrani: 0.0.  | Odaberi |
| Nastavničke kompetencije - jezgrovni kurikulum - ljetni semestar                | Broj ects bodova koje je potrebno odabrati: najmanje 0.0, a najvšje 10.0.<br>Broj ects bodova koji su trenutno odabrani: 0.0. | Odaberi |
| Strani jezik CSJ - ljetni semestar                                              | Broj ects bodova koje je potrebno odabrati: najmanje 0.0, a najviše 6.0.<br>Broj ects bodova koji su trenutno odabrani: 0.0.  | Odaberi |

Slika 4. Upis izbornih predmeta

Kada zadovolji pravila za upis obveznih i izbornih predmeta, studentu će se ponuditi mogućnost upisa godine.

| Hrvatski jezik i književnost .                                                                                                    |       |                  |      |
|----------------------------------------------------------------------------------------------------|-------|------------------|------|
| Nastavna godina                                                                                                    |       | 2                |      |
| Način upisa                                                                                                    |       | prvi upis        |      |
| Temelj financiranja                                                                                                    |       | osobne potrebe   |      |
| Plaćanje                                                                                                    |       | da               |      |
| Ukupno za upis                                                                                                    |       | 30.0 ECTS        |      |
| Ukupno treba upisati                                                                                                    |       | 30.0 - 35.0 ECTS |      |
| Možete upisati:                                                                                                    |       |                  |      |
|                                                                                                    |       |                  |      |
| and the second second sec |       |                  |      |
| Hrvatski jezik i književnost                                                                                                    | Upiši | Odal             | peri |
|                                                                                                    |       |                  |      |

Slika 5. Upis godine

| Upis godine > Pregled predmeta prije upisa                           |            |        |                | Generirano: 27.11.2018. 11:13 |  |
|----------------------------------------------------------------------|------------|--------|----------------|-------------------------------|--|
| Hrvatski jezik i književnost                                         |            |        |                |                               |  |
| Ukupno treba upisati; 30.0-35.0 ECTS                                 |            |        |                |                               |  |
| Napomena: Da biste upisali godinu odaberite "Upiši" na dnu stranice. |            |        |                |                               |  |
| Odabrali ste upis                                                    |            |        |                |                               |  |
| Nastavna godina                                                      |            |        | 2              |                               |  |
| Način upisa                                                          |            |        | prvi upis      |                               |  |
| Temelj financiranja os                                               |            |        | osobne potrebe |                               |  |
| Plaćanje                                                             |            |        | da             |                               |  |
| Ukupno za upis                                                       |            |        | 30.0           |                               |  |
| Obavezni predmeti                                                    |            |        |                |                               |  |
|                                                                      |            |        |                |                               |  |
| Naziv                                                                | Predavanja | Vježbe | ECTS bodovi    | Semestar                      |  |
| Hrvatska usmena književnost                                          | 60         | 15     | 5.0            | 3                             |  |
| Starija hrvatska književnost I                                       | 60         | 15     | 5.0            | 3                             |  |
| Povijëst hrvatskog književnog jezika                                 | 75         | 15     | 5.0            | 3                             |  |
| Svjetska književnost ll                                              | 60         | 30     | 5.0            | 3                             |  |
|                                                                      |            |        |                |                               |  |

Slika 6. Pregled odabranih obveznih predmeta prije upisa

| is godine > Pregled predmeta prije upisa                                                 |            |      |             |     |          | Generirano: 12.2.20                 |
|------------------------------------------------------------------------------------------|------------|------|-------------|-----|----------|-------------------------------------|
| vatski jezik i književnost (jednopredmetni)                                              |            |      |             |     |          |                                     |
| rupno treba upisati: 30.0 - 35.0 ECTS                                                    |            |      |             |     |          |                                     |
| apomena: Da biste upisali godinu odaberite 'Upiši' na dnu stranice.                      |            |      |             |     |          |                                     |
| Odabrali ste upis                                                                        |            |      |             |     |          |                                     |
| Nastavna godina                                                                          |            | 2    |             |     |          |                                     |
| Naðin uplsa                                                                              |            | prvi | upis        |     |          |                                     |
| Temelj financiranja                                                                      |            | osol | one potrebe |     |          |                                     |
| Plaćanje                                                                                 |            | da   |             |     |          |                                     |
| Ukupno za upis                                                                           |            | 30.0 |             |     |          |                                     |
| Hrvatski jezik u srednjem vijeku                                                         |            | 150  |             | 150 | 5.0      | 2                                   |
| Hrvatski jezik u srednjem vijeku                                                         |            | 150  |             | 150 | 5.0      | 2                                   |
| Jezične vježbe II                                                                        |            | 0    |             | 300 | 5.0      | 2                                   |
| Povijesna gramatika hrvatskog jezika                                                     |            | 150  | 150         |     | 5.0      | 2                                   |
| Svjetska književnost i (od drevnog Egipta do srednjega vijeka)                           |            | 150  |             | 150 | 5.0      | 2                                   |
| Teorija književnosti                                                                     |            | 150  |             | 150 | 5.0      | 2                                   |
|                                                                                          |            |      |             |     |          |                                     |
| zuona preumea                                                                            |            |      |             |     |          |                                     |
| zborni predmeti s matičnog odjela                                                        |            |      |             |     |          |                                     |
| Naziv                                                                                    | Predavanja |      | Vježbe      | EGT | 5 bodovi | Semestar                            |
| Dječja književnost i književnost za mlade                                                | 150        |      | 150         | 5.0 |          | 2                                   |
| Network and and and a second also an advantage adda adds that the two to the Manufacture |            |      |             |     |          |                                     |
| o zente upisati ovaj smjer s navedenim predmetima odabente "upisa" a inace "Odustani".   |            |      |             |     |          | a first of the second second second |

Slika 7. Pregled odabranih izbornih predmeta prije upisa

Nakon što student obavi upis godine, otvara se prozor kao na Slici 8. Student dobiva obavijest o upisanoj godini.

Obavili ste upis godine. Više informacija možete vidjeti u Podaci o studiranju - Upisane godine i predmeti.

Slika 8. Potvrda upisa godine